Open Task Manager Using Run Command
>>>CLICK HERE<<<

>>>CLICK HERE<<<